## Activate an eLearning

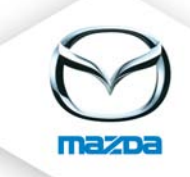

If you receive an eMail about an eLearning that has just been uploaded by MME Training, please follow these steps:

Open the course information and click on "edit".

| MTC_40e Mazda6 F/L (Technica (DE)) (47 view(s))                   | ll Training) (MTC_40e                                                       |
|-------------------------------------------------------------------|-----------------------------------------------------------------------------|
| Course provider<br>Costs                                          | customer service (Mazda Motors (Deutschland) GmbH (MMD))<br>- not defined - |
| Duration<br>Virtual duration                                      | a4.                                                                         |
| Course material (e-Learnings)<br>Target group/Course requirements | Count: 1) 1 Requirement(c) A A                                              |
| Course type                                                       | 01 E-LEARNING (Online)                                                      |
| Course form<br>Officer                                            | 01 E-LEARNING                                                               |
| Flags<br>Comment                                                  |                                                                             |
| Show onlinetests<br>course information (optional)                 | yes<br>- no document found -                                                |

Change (translate) the course name if necessary. Please do NOT change the course number.

L

|                                                     | Course                                                                                                    |
|-----------------------------------------------------|----------------------------------------------------------------------------------------------------|
| Course provider<br>* Course number<br>* Course name | customer service (Mazda Motors (Deutschland) GmbH (MMD))<br>MTC_40e (DE)<br>MTC_40e Mazda6 F/L (Technical Training) |
| Description                                         |                                                                                                    |

Check if the course is set to active.

| course information<br>(optional) | Durchsuchen 0          |
|----------------------------------|------------------------|
| Costs                            | 0                      |
| Duration                         | 0                      |
| Virtual duration                 | 0                      |
| active                           |                        |
| ¥irtual (e-Learning)             |                        |
| * Course type                    | 01 E-LEARNING (Online) |
| 1                                | · •                    |

| Define the requirements. To open the re                                                                                                    | quirement list please clic                                                                               | k on the yell | ow triangle.       |  |
|----------------------------------------------------------------------------------------------------|----------------------------------------------------------------------------------------------------|---------------|--------------------|--|
| <pre>8 MTC_40e Mazda6 F/L (Technica (DE)) (47 view(s))</pre>                                                                                 | l Training) (MTC_40e                                                                                     |               | <b>፼X</b> ₫@&      |  |
| Course provider<br>Costs<br>Duration<br>Virtual duration<br>Course material (e-Learnings)<br>Target group/Course requirements<br>Course type | customer service (Mazda M<br>- not defined -<br>(Count: 1)<br>1 Requirement(s)<br>01 E-LEARNING (Online) | otors (Deutsc | hland) GmbH (MMD)) |  |

Define the requirements (if you need help please have a look at the document "eTAS Basis Training", chapter 7)

| Requirements                                                                                                    |                               |             |           |              |                     |            |  |
|----------------------------------------------------------------------------------------------------|-------------------------------|-------------|-----------|--------------|---------------------|------------|--|
| Here you can specify the requirements a user must ha<br>each requirement type. The * as wildcard for filters is | ave to register<br>supported. | r on the co | urse, Ple | ase choose e | either a value or a | filter for |  |
| Туре                                                                                                    |                               | Val         | ue        |              | Filter              |            |  |
| Country                                                                                                    | GERMANY (D                    | DE)         |           |              |                     | X          |  |
| 1 - please choose - 💌                                                                                           | - please choo                 | ose - 💌     |           |              |                     | +          |  |
| Users, who fulfill the requirements: 8308                                                                       |                               |             |           |              |                     |            |  |
| Course concatenation                                                                                            |                               | • and       | O or      |              |                     |            |  |
| Certification level con                                                                                         | catenation                    | ⊙ and       | O or      | Save         |                     |            |  |
| e-Learning concatena                                                                                            | tion                          | ⊙ and       | O or      |              |                     |            |  |
|                                                                                                    |                               |             |           |              |                     |            |  |

You can define if mails shall be sent after the user has done the scorm package. In the basic setting the checkbox "mail" is marked. The user will then get an eMail every time he opens the eLearning, independently from how-many chapters he has finished. This may lead to a lot of unwelcome mails. If you deactivate this checkbox (which is highly recommended) the user won't get any mail.

| ۇ active Title Date View Display Dimension (₩xH) 🛈 Ma |  |   |                |            |   | Mail 🚺    | Actions    |  |       |
|-------------------------------------------------------|--|---|----------------|------------|---|-----------|------------|--|-------|
|                                                       |  | 0 | Mazda6 FL (de) | 2010-04-12 | 0 | BROWSER 💌 | 910 × 1500 |  | 🖻 🗶 ⊗ |

Under "My Results" the user will see an overview of his eLearnings, anyway whether finished or not, results etc.

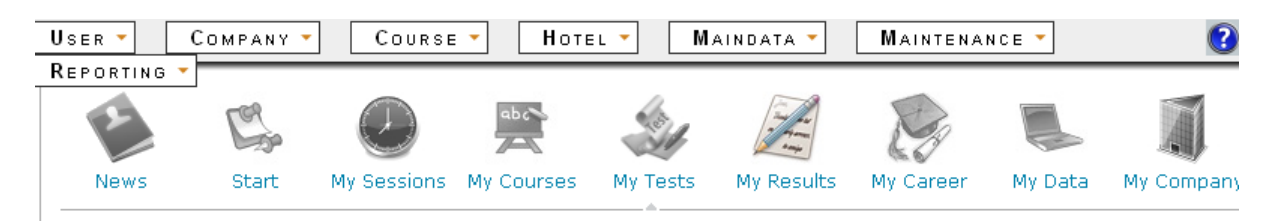